**Electric Bike Display** 

# User's Manual NC-81F

WWW.kirbebike.com

# TABLE OF CONTENTS

| 1. PRODUCT NAME AND MODEL NUMBER                   | 1  |
|----------------------------------------------------|----|
| 2. SPECIFICATION                                   | 1  |
| 3. APPEARANCE AND SIZE                             | 1  |
| 4. FUNCTION OVERVIEW AND FUNCTIONAL AREAS          | 3  |
| 4.1 FUNCTIONAL OVERVIEW                            | 3  |
| 4.2 FUNCTIONAL AREAS                               | 3  |
| 4.3 BUTTON DEFINITIONS                             | 3  |
| 5. ROUTINE OPERATION                               | 4  |
| 5.1 Power on/off                                   | 4  |
| 5.2 DISPLAY INTERFACE SWITCHING                    | 4  |
| 5.3 Walk boost mode and Cruise enable setting      | 5  |
| 5.4 TURNING ON/OFF LIGHTS                          | 6  |
| 5.5 PAS LEVEL SELECTION                            | 6  |
| 5.6 BATTERY LEVEL DISPLAY                          | 7  |
| 5.7 ERROR CODE DISPLAY                             | 7  |
| 5.8 BRAKE PROMPT DISPLAY                           | 8  |
| 6. PERSONALIZED PARAMETER SETTINGS                 | 8  |
| 6.1 BACKLIGHT LUMINANCE SETTING                    | 9  |
| 6.2 METRIC AND IMPERIAL SETTING                    | 9  |
| 6.3 RATED VOLTAGE SETTING                          |    |
| 6.4 AUTO SLEEP TIME SETTING                        |    |
| 6.5 PAS LEVEL SETTING                              |    |
| 6.6 WHEEL DIAMETER SETTING                         |    |
| 6.7 NUMBER OF SPEED SENSOR MAGNETS SETTING         |    |
| 6.8 SPEED LIMIT SETTING                            |    |
| 6.9 START-UP SETTING                               |    |
| 6.10 DRIVE MODE SETTING                            |    |
| 6.11 PEDAL ASSIST SENSITIVITY SETTING              |    |
| 6.12 PEDAL ASSIST STRENGTH SETTING                 |    |
| 6.13 NUMBER OF PEDAL ASSIST SENSOR MAGNETS SETTING |    |
| 6.14 CONTROLLER CURRENT LIMIT SETTING              |    |
| 6.15 ODO RESETS SETTING                            |    |
| 6.16 Power-on password setting                     | 16 |
| 7. SHORTCUT OPERATION                              | 17 |
| 8. QUALITY ASSURANCE AND WARRANTY                  |    |
| 8.1 WARRANTY INFO                                  |    |
| 8.2 WARRANTY DOES NOT COVER                        |    |
| 9. WIRE CONNECTION DIAGRAM                         | 19 |

| 9.1 STANDARD WIRE CONNECTION SEQUENCE | 19 |
|---------------------------------------|----|
| 10. PRECAUTIONS                       | 19 |
| SCHEDULE 1: ERROR CODE DEFINITION     | 20 |

# 1. Product Name and Model Number

Smart LCD display for electric bicycle; Model: NC-81F.

# 2. Specification

- 36V/48V/52V power supply
- Display rated current 15mA
- Display maximum current 30mA
- Shutdown leakage current <1uA
- Supplied current to the controller 50mA
- Operating temperature  $-20 \sim 60^{\circ}$ C
- ullet Storage temperature -30 to 70° C
- 3. Appearance and Size

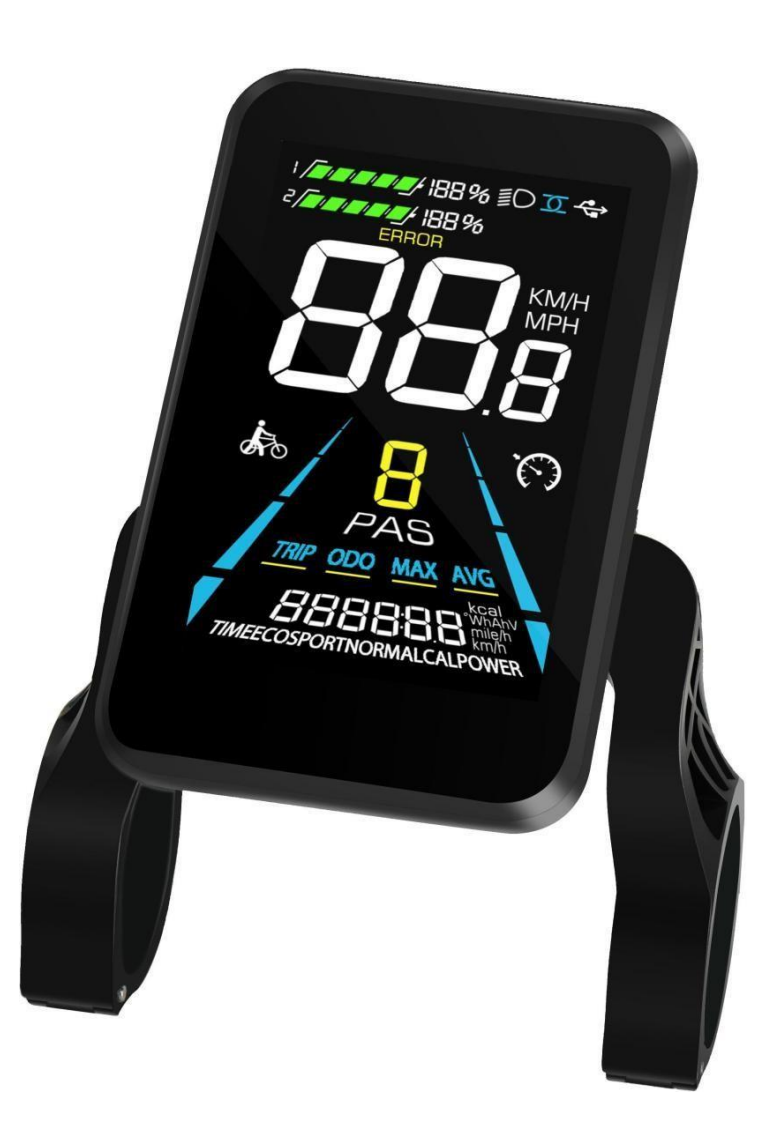

Figure 3-1 Physical picture of the NC-81F display

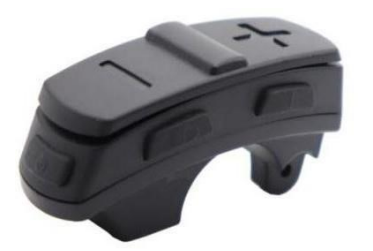

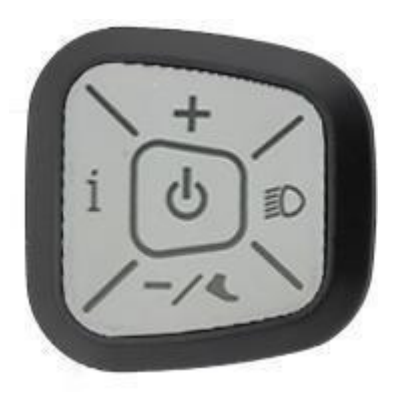

Figure 3-2 Physical picture of the K5 control button

Figure 3-3 Physical picture of the K6 control button

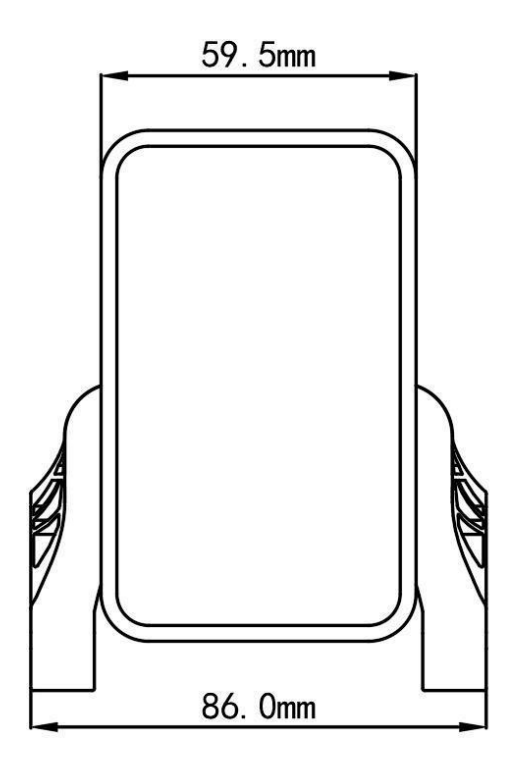

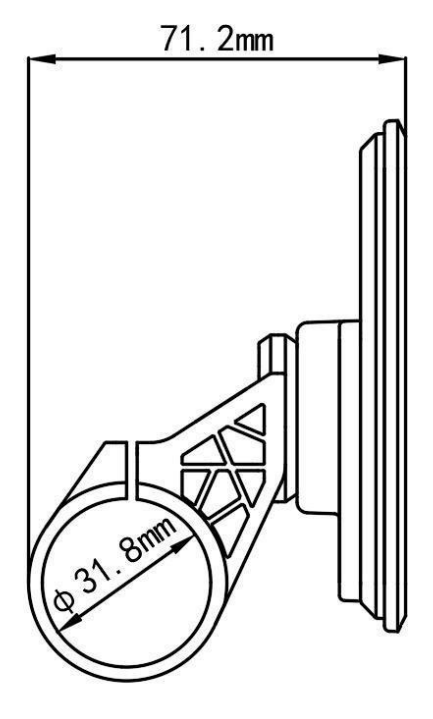

Figure 3-4 81F Front View Dimension

Figure 3-5 81F Side View Dimension

# 4. Function overview and Functional areas

### 4.1 Functional overview

The NC-81F display offers a variety of features to suit your riding needs, including:

- Battery level indicator
- Pedal assist (PAS) level indicator
- Speed (current speed, maximum speed, average speed)
- Mileage display (single and total mileage)
- Walk boost mode
- Light ON/OFF
- Error code indicator
- Cruise control indicator (optional)
- Bluetooth connection indicator (optional)
- Personalized parameter settings (e.g. wheel diameter, speed limit, rated voltage setting and PAS parameter setting,

etc.).

• Factory default parameter recovery function

# 4.2 Functional areas

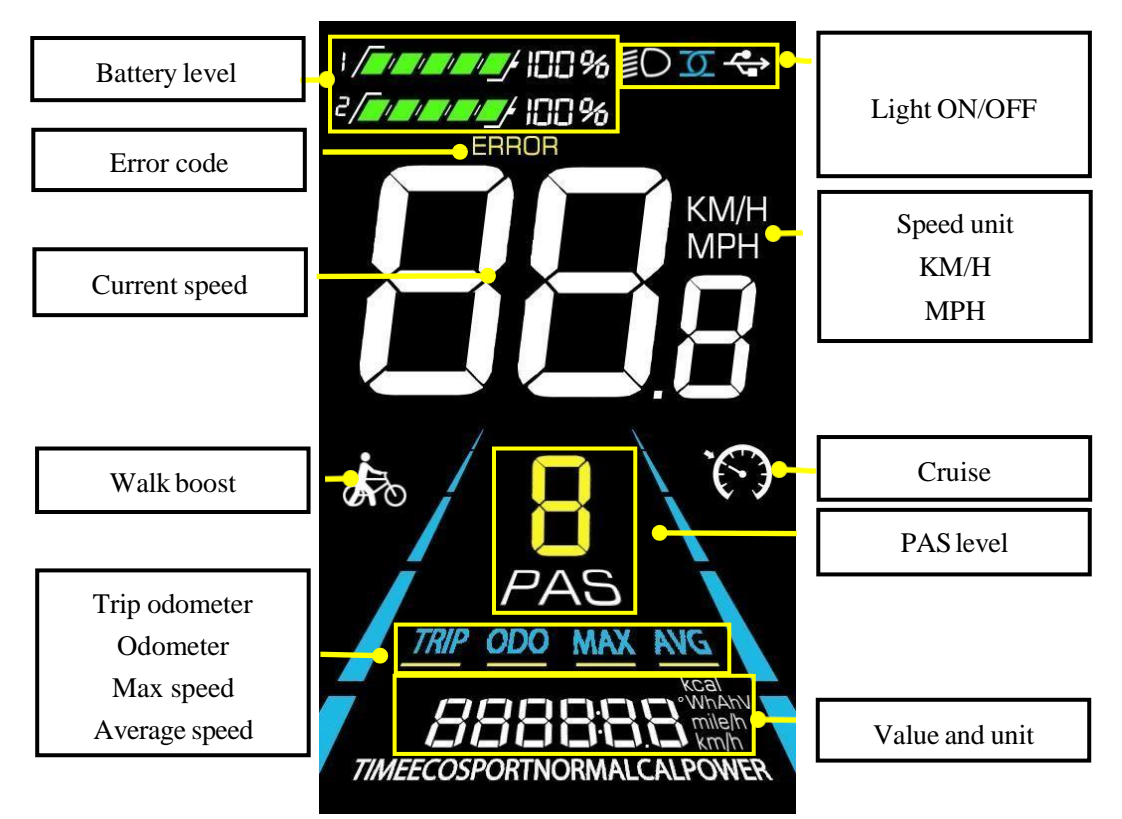

Figure 4-1NC-81F functional area distribution interface

# 4.3 Button definitions

The NC-81F display is equipped with five buttons on the corresponding operating unit: power on/off , plus ,

minus , light and toggle 1.

# 5. Routine operation

# 5.1 Power on/off

Long press to power on/off the display. When the display is off, it will not use the battery power and the leakage current is less than 1uA.

▲ The display will automatically shut off if it is not used for more than 10 minutes.

### 5.2 Display interface switching

When the display is powered on, it will show the Current Speed (km/h) and Trip Odometer (km) by default. Short

press it to switch between Trip Odometer(km), Odometer (km), Maximum Speed (km/h), and Average Speed (km/h).

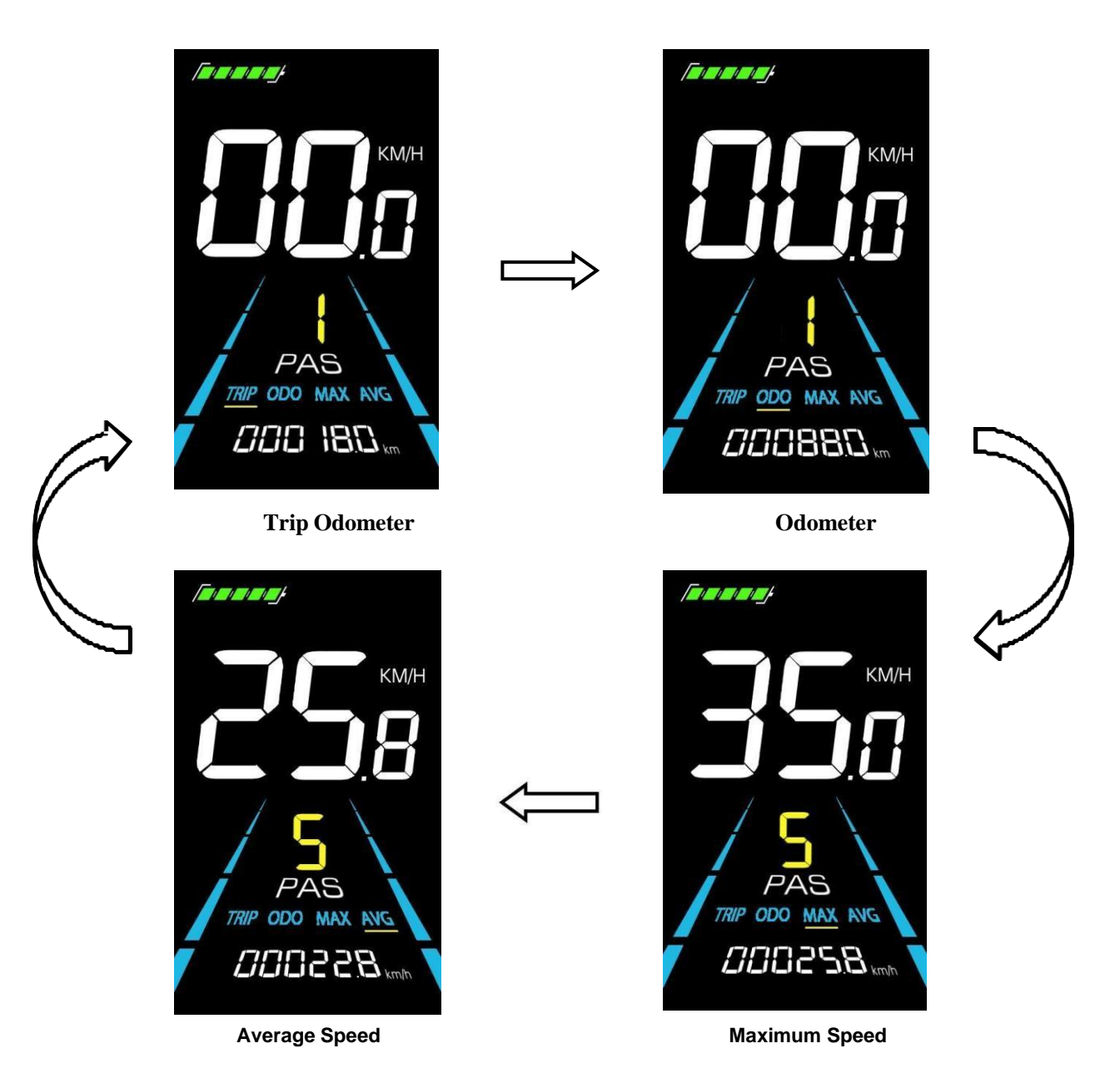

Figure 5-1 Display Interface Switching

### 5.3 Walk boost mode and Cruise enable setting

Long Press and hold **E**, the electric bicycle enters the walk boost mode. The electric bicycle will walk at a fixed

speed of 6 km per hour and the display shows k. Release  $\Box$  to stop the power output immediately and restore to the state before walk boost.

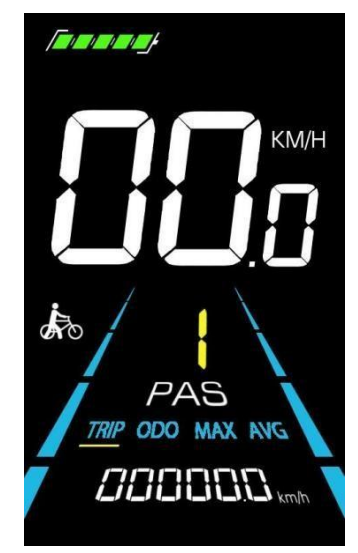

Figure 5-2 Helping to implement the display screen

### ▲The walk boost mode can only be used when pushing the electric bicycle, please do not use it while riding.

The whole bicycle is at stable speed, Long press 🗖 and the bicycle will enter the cruise state. The bicycle runs at a

constant speed at the speed you control and screen display **Solution**. Press the **b** again or turn the knob or press the brake, and the bicycle will exit the cruise state.

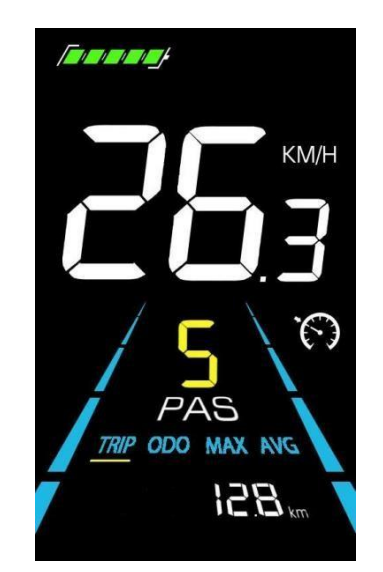

Figure 5-3 Cruise enable setting interface

# 5.4 Turning on/off lights

Press the D to make the controller turn on the lights and the display backlight becomes dim. Press D again to make the controller turn off the lights and the backlight restore brightness.

### 5.5 PAS level selection

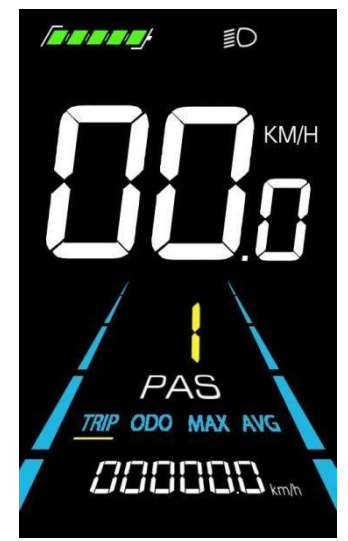

Figure 5-4 Backlight display interface

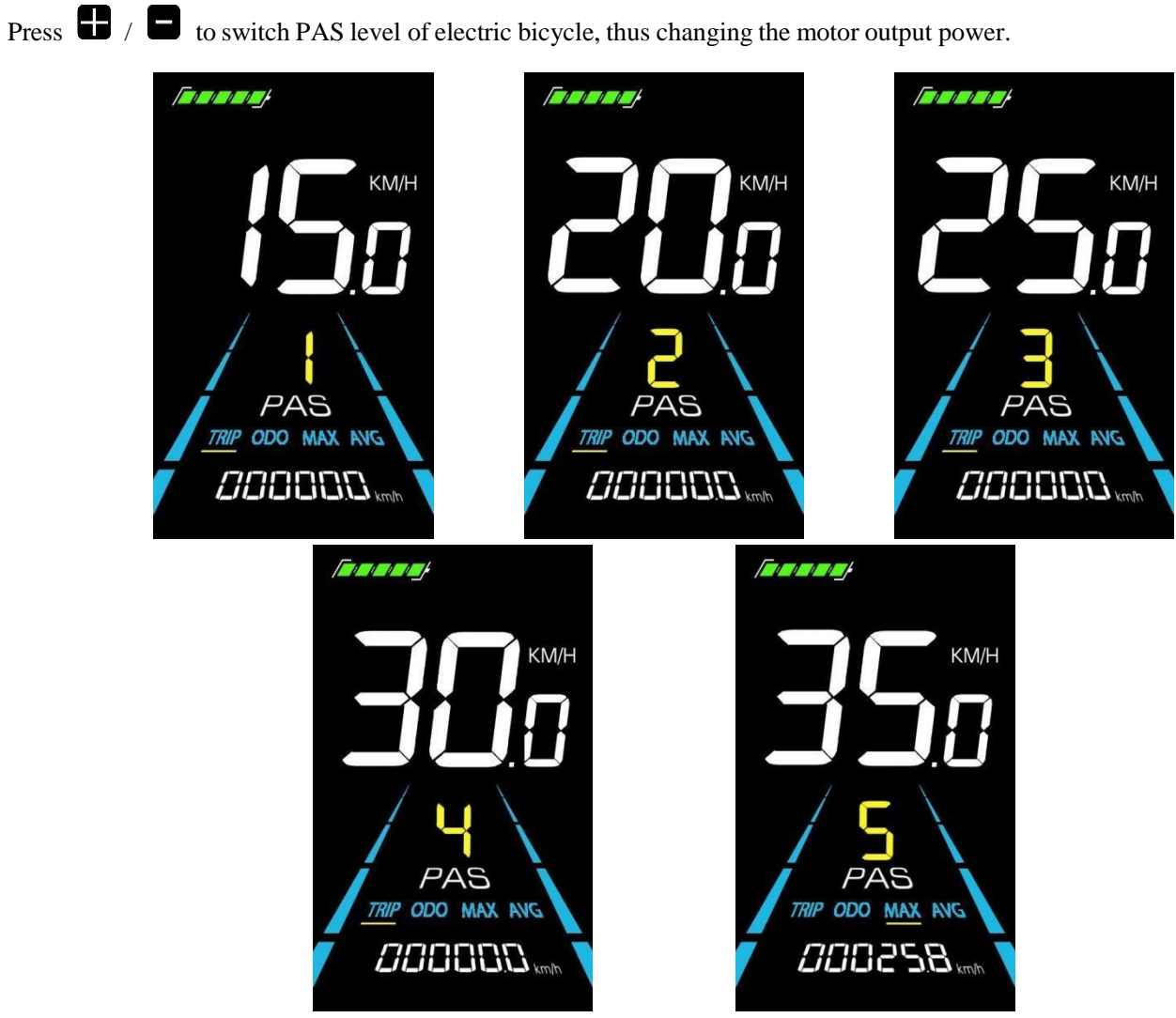

Figure 5-5 PAS level display interface

### 5.6 Battery level display

The Battery level is shown as 5 bars. When the battery is full charged, all of the 5 bars lighten up. When the battery is fully depleted, the bar will begin to flash, warning the user to charge the battery as soon as possible.

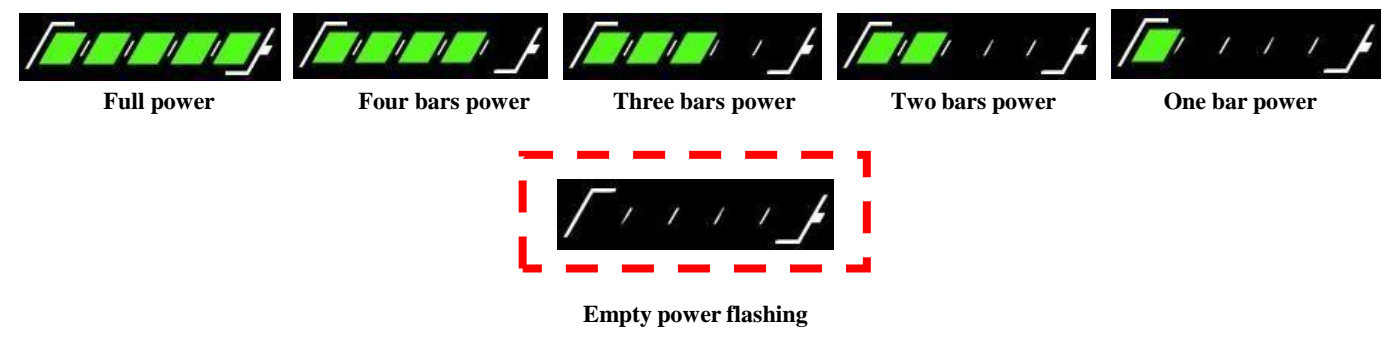

Figure 5-6 Battery Level Display Interface

### 5.7 Error code display

If there is a fault occurs in the electronic system of the electric bicycle, the display will automatically show an error code, see **Schedule** 1 for a detailed definition of the error code.

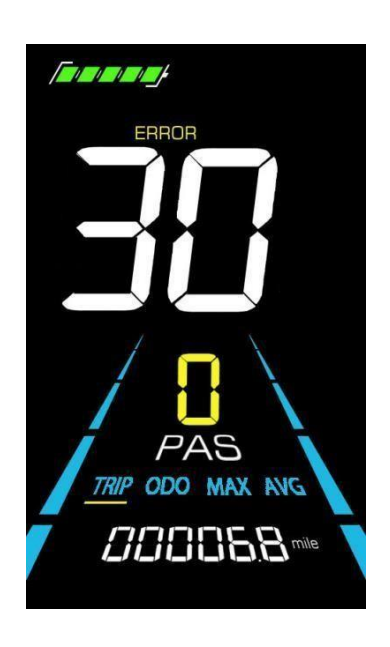

Figure 5-7 Error Code Display

▲When the error code appears on the display, please troubleshoot the problem in time, the electric bicycle will not be able to drive normally after the problem occurs.

### 5.8 Brake prompt display

When you press the brake of the whole vehicle, the first two digits 8 of the display mileage area will be prompted with "br", and the "br" character of the homing brake will disappear, br represents brake, and the prompt is braking.

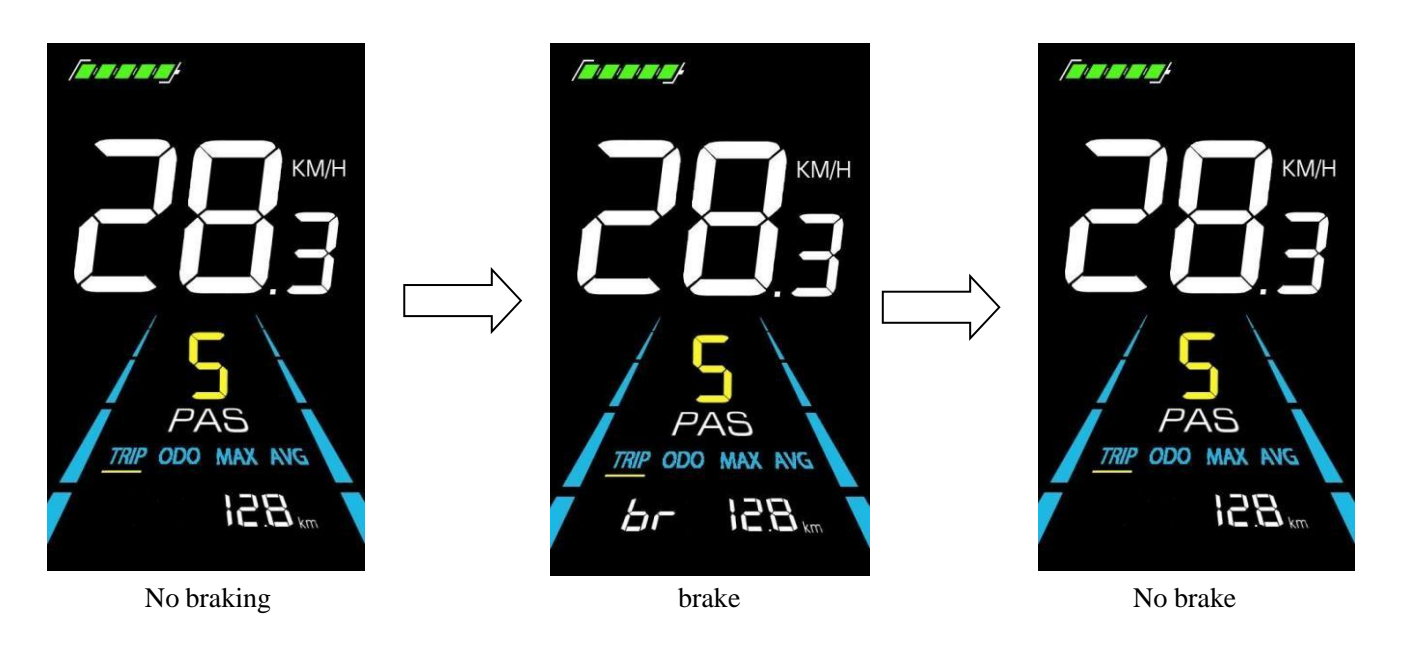

Figure 5-8 Brake prompt display

### 6. Personalized parameter settings

▲ Each setting needs to be done with the bicycle stationary. Please also note that the following operations can only be performed within 8 seconds before starting the machine.

The personalized parameter setting procedure is as follows:

When the display is ON and the speed shows 0,

(1) Press and hold **D** simultaneously for more than 2 seconds to enter the personalized parameter setting

interface.

(2) Press **I** / **I** to toggle between the personalized parameter setting interface, and press **I** to enter the parameter changing state.

(3) Press **U** / **D** to select the parameter, long press **D** for addition operation, long press **D** for subtraction

operation.

(4) Press **1** to save the parameter settings and return to the personalized parameter setting interface.

(5) Long Press it to save the parameter settings and exit the personalized parameter setting interface. The following options are available on the personalized parameter setting interface:

### 6.1 Backlight luminance setting

01P is the backlight luminance setting. Parameters 01, 02 and 03 are available, which represent the backlight luminance, 01 for the minimum luminance, 02 for the standard luminance and 03 for the maximum luminance.

Press the button **1** to enter the parameter modification interface. Press the button **6**/**6** for parameter selection.

Press the button **1** to save the parameter and return to the selection interface of general setting options.

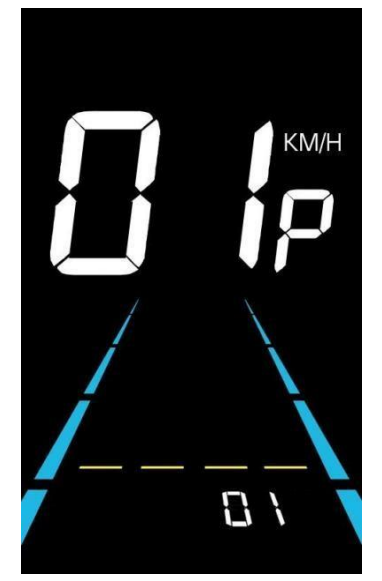

Fig. 6-1 Backlight Luminance Setting Interface

### 6.2 Metric and Imperial setting

02P is the metric and imperial setting, 00 for metric and 01 for imperial.

Press **i** to enter the parameter changing state. Press the **b**/ **b** to select the parameter and press **i** to save the parameter setting and return to the personalized parameter setting interface.

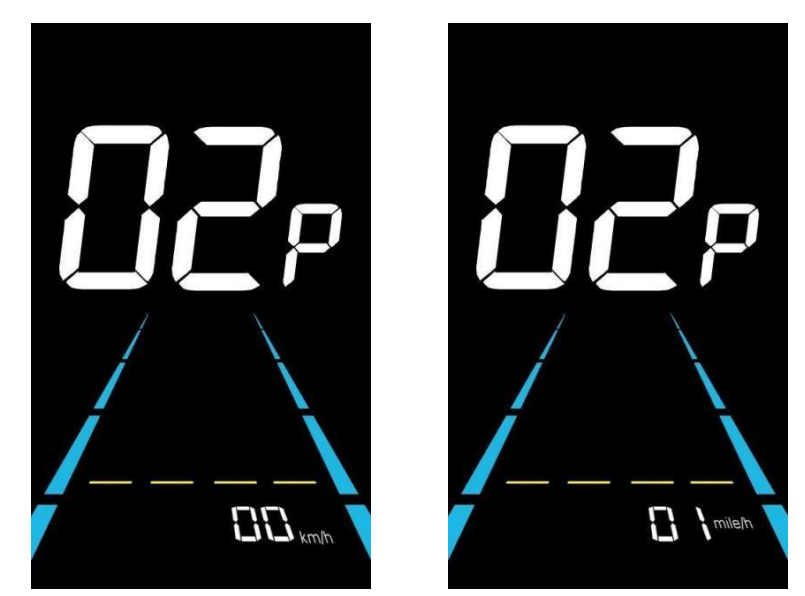

Figure 6-2 Metric and Imperial Units Setting Interface

### 6.3 Rated voltage setting

03P is the rated voltage setting. The available rated voltage range is: 36V, 48V, 52V.

Press **i** to enter the parameter changing state. Press the **b**/ **c** to select the parameter and press **i** to save the parameter setting and return to the personalized parameter setting interface.

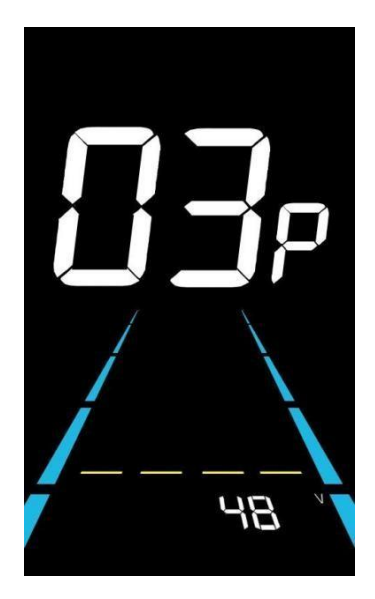

Figure 6-3 Rated voltage setting interface

### 6.4 Auto Sleep Time Setting

04P is the auto sleep time setting. To save the battery power and reach higher range, this display will be turned off after it has not been used for a time. The adjustable range is: 1~60min, 00 means no auto shutdown. The factory default setting is 10 minutes.

Press  $\mathbf{i}$  to enter the parameter changing state. Press the  $\mathbf{E}$   $\mathbf{E}$  to select the parameter and press  $\mathbf{i}$  to save the parameter setting and return to the personalized parameter setting interface.

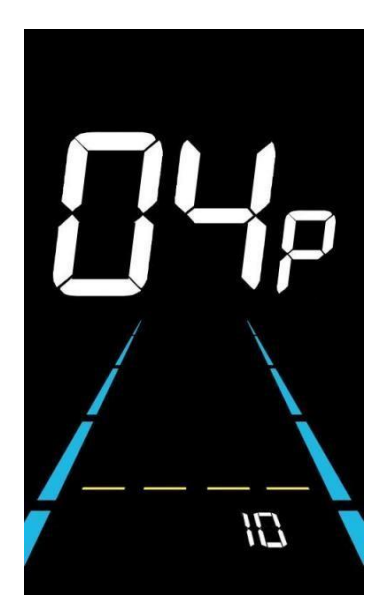

Figure 6-4 Auto Power Off Time Setting Interface

### 6.5 PAS level setting

05P is the Pedal assist level setting. The available PAS level settings are: 0~3, 0~5, 0~9.

Press **i** to enter the parameter changing state. Press the **b**/ **b** to select the parameter and press **i** to save the parameter setting and return to the personalized parameter setting interface.

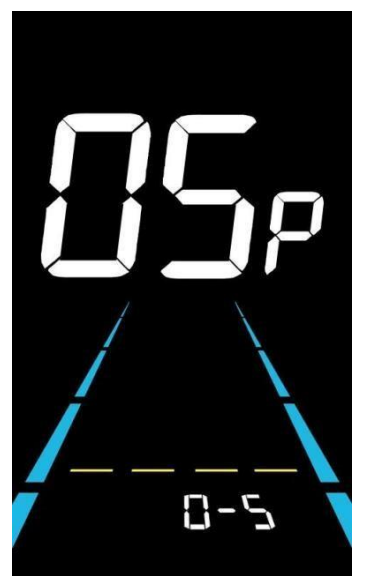

Figure 6-5 PAS level setting interface

### 6.6 Wheel diameter setting

06P is the wheel diameter setting. The adjustable wheel diameter range is: 1~50inch.

Press it to enter the parameter changing state. Press the E/ E to select the parameter and press it to save the parameter setting and return to the personalized parameter setting interface.

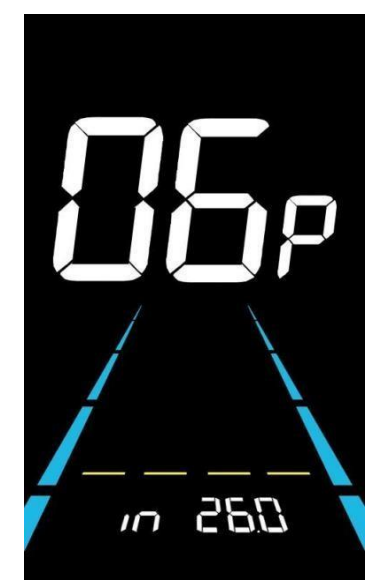

Figure 6-6 Wheel diameter setting interface

### 6.7 Number of speed sensor magnets setting

07P is the speed sensor magnet number setting. The adjustable speed sensor magnet number range is: 1 ~ 255 pcs.

Press **i** to enter the parameter changing state. Press the **b**/ **b** to select the parameter and press **i** to save the parameter setting and return to the personalized parameter setting interface.

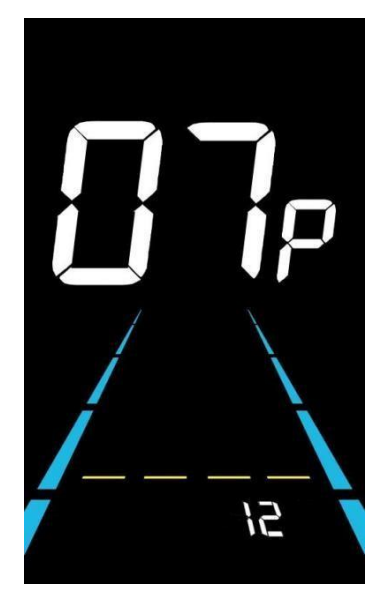

Figure 6-7 Number of speed sensor magnets setting interface

### 6.8 Speed Limit Setting

08P is the speed limit setting. The adjustable speed limit range is: 1~100km/h. (The maximum adjustable speed limit varies by different protocols).

Press **i** to enter the parameter changing state. Press the **b**/ **b** to select the parameter and press **i** to save the parameter setting and return to the personalized parameter setting interface.

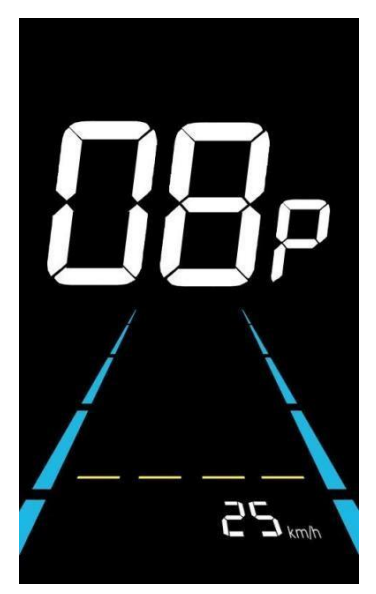

Figure 6-8 Speed limit setting interface

### 6.9 Start-up setting

09P is the start-up setting. The display can choose the following start modes:  $00 \rightarrow \text{zero start}, 01 \rightarrow \text{non-zero start}.$ 

Press **i** to enter the parameter changing state. Press the **b**/ **b** to select the parameter and press **i** to save the parameter setting and return to the personalized parameter setting interface.

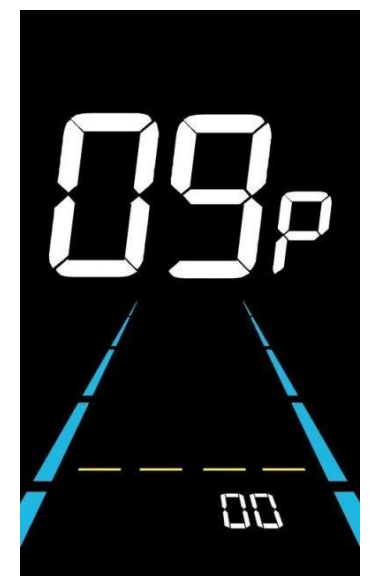

Figure 6-9 Start-up setting interface

### 6.10 Drive mode setting

10P is the drive mode setting. The available drive modes are:  $00 \rightarrow$  Pedal assist only,  $01 \rightarrow$  Electric only,  $02 \rightarrow$  Both Pedal assist and electric.

Press **i** to enter the parameter changing state. Press the **b**/ **b** to select the parameter and press **i** to save the parameter setting and return to the personalized parameter setting interface.

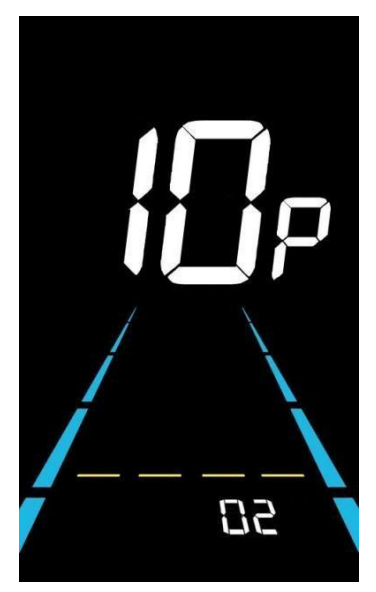

Figure 6-10 Drive mode setting interface

### 6.11 Pedal assist sensitivity setting

11P is the pedal assist sensitivity setting. When set to higher numbers, it will take more crank rotations to activate the motor. On lower numbers, it will take little crank rotation to activate the motor. The adjustable range is: 1~24.

Press **i** to enter the parameter changing state. Press the **b**/ **b** to select the parameter and press **i** to save the parameter setting and return to the personalized parameter setting interface.

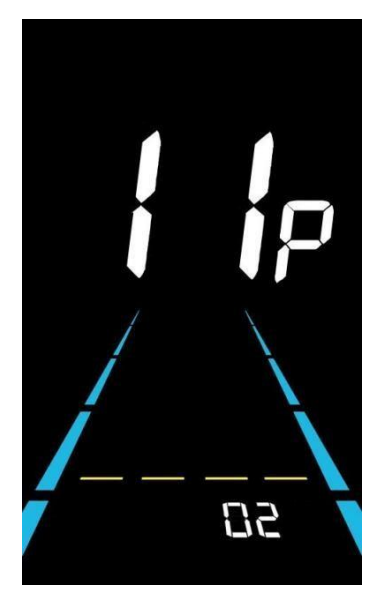

Figure 6-11 Pedal assist sensitivity setting interface

### 6.12 Pedal assist strength setting

12P is the Pedal assist strength setting. The Pedal assist strength is the relative strength of the PWM signal from the controller when start to activate pedal assist. The adjustable range is  $0 \sim 5$ . 0 is the weakest strength and 5 is the strongest.

Press **i** to enter the parameter changing state. Press the **b b** to select the parameter and press **i** to save the parameter setting and return to the personalized parameter setting interface.

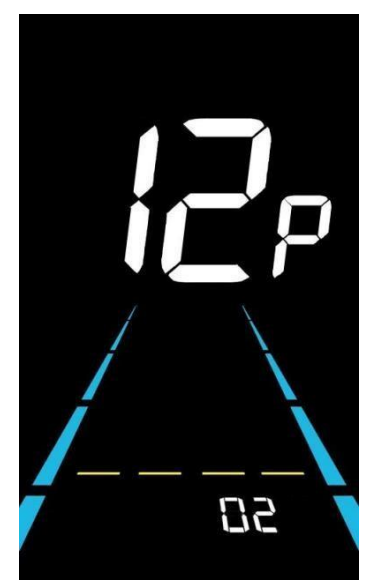

Figure 6-12 Pedal assist Start-up intensity setting interface

### 6.13 Number of pedal assist sensor magnets setting

13P is the number of pedal assist sensor magnets setting. The adjustable range: 5-12 pcs.

Press **i** to enter the parameter changing state. Press the **b b** to select the parameter and press **i** to save the parameter setting and return to the personalized parameter setting interface.

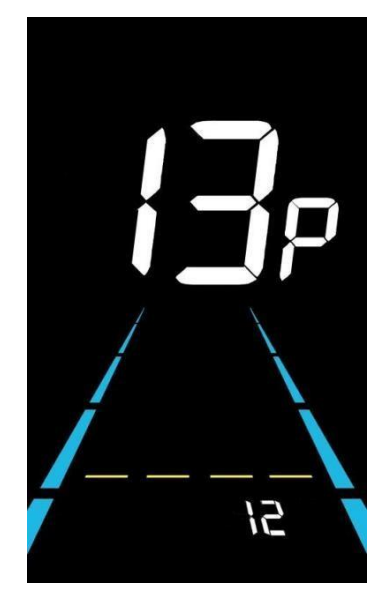

Figure 6-13 Number of pedal assist sensor magnets setting interface

# 6.14 Controller Current Limit Setting

14P is the controller current limit setting. The adjustable range is: 1~50A.

Press **i** to enter the parameter changing state. Press the **b b** to select the parameter and press **i** to save the parameter setting and return to the personalized parameter setting interface.

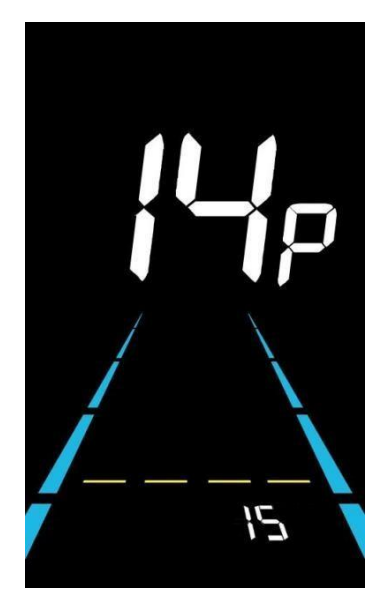

Figure 6-14 Controller current limit setting interface

### 6.15 ODO resets setting

15P is the ODO resets setting. The display can choose the following:  $00 \rightarrow non$  reset,  $01 \rightarrow reset$ .

Press **i** to enter the parameter changing state. Press the **b b** to select the parameter and press **i** to save the parameter setting and return to the personalized parameter setting interface.

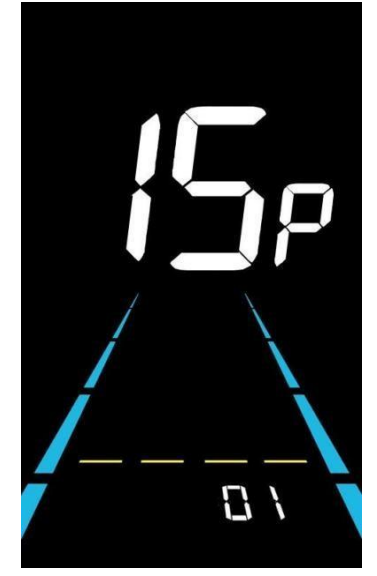

Figure 6-15 ODO resets setting interface

### 6.16 Power-on password setting

16P is the power-on password setting option. The power-on password is not activated by default but users can activate it from setting PSd-y. The factory default password is 1234. Users can set other four-digit password.

▲Attention!!! Please keep the password in mind after changing it, otherwise you will not be able to use the display.

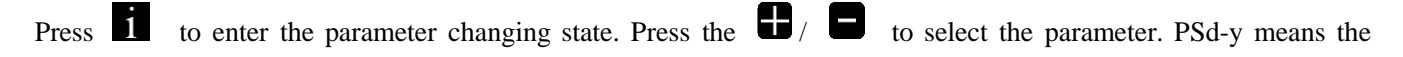

power-on password is activated while PSd-n is off. Press *i* to comfirm the mode and enter the state of setting the four digits power-on password or exit to the personalized parameter setting interface.

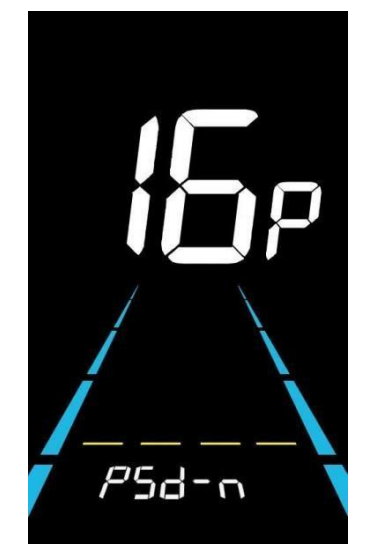

Figure 6-16 Power-on Password OFF interface

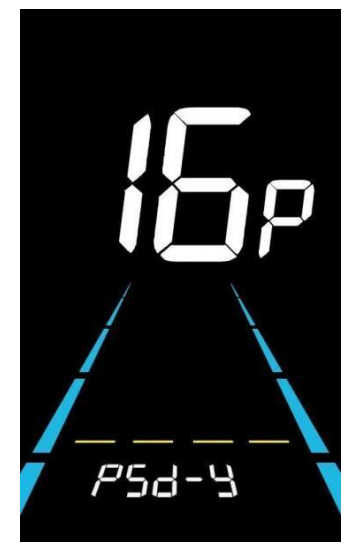

Figure 6-17 Power-on Password Activated interface

In the password setting mode, the adjustable digit will flash. Press the **E**/**E** to select the parameter and press

to save the numbers and go to the next digit setting. Long press **i** to save the parameter setting and return to the personalized parameter setting interface after finish setting the four digits in turn.

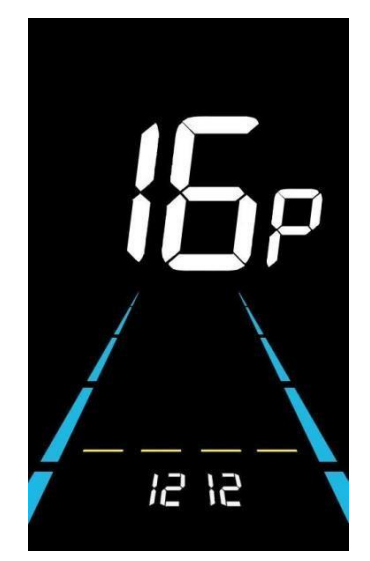

Figure 6-18 Power-on password setting interface

### 7. Shortcut operation

### 7.1 Restore factory settings operation

dEF is the restore factory default parameter settings. dEF-Y is to restore default settings, and dEF-N is not to restore.

Enter into the main setting interface and keep the speed at 0, press and hold and simultaneously for 2s to

enter the restore factory default setting interface. Pressing 🖶 / 🗖 to toggle to dEF-Y. Then after pressing 🚺 to

confirm, the display will show dEF-0 for a few seconds and then automatically start to restore the factory default settings. The display will automatically exit to setting interface after the restoration.

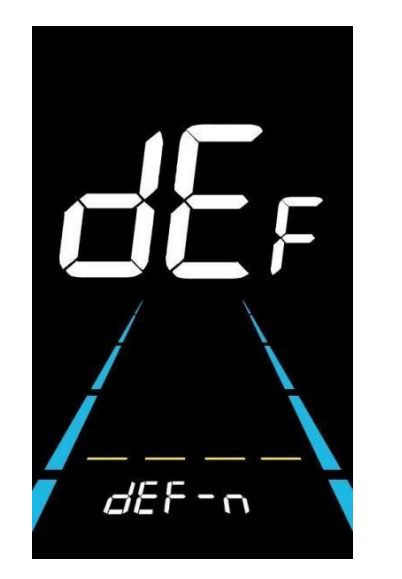

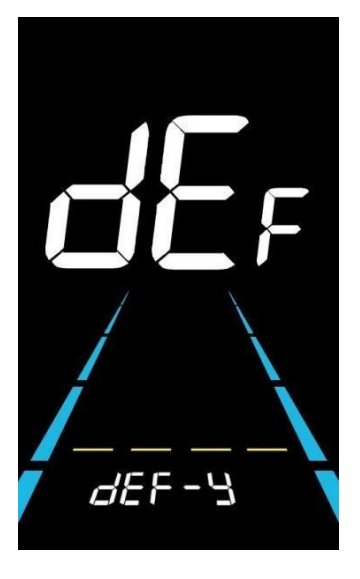

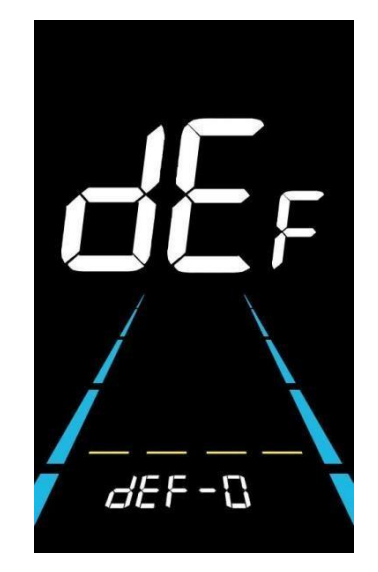

Figure 7-1 Restore Factory Default Settings Interface

### 7.2 Trip odometer reset operation

The display can record trip odometer and odometer. Trip odometer is not automatically reset after turning off. The trip odometer needs to be reset manually.

Enter into the main setting interface and keep the speed at 0, press and hold **and** is simultaneously for 2s to reset the trip odometer. The main interface will flash during the reset process.

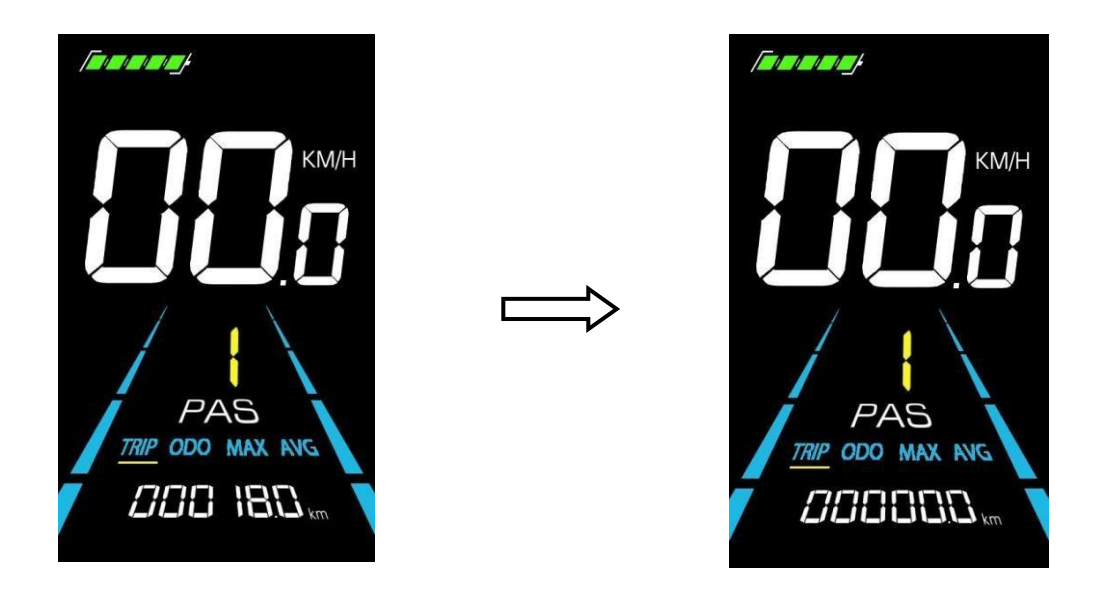

Figure 7-2 Trip Odometer Reset Interface

### 8. Quality Assurance and Warranty

### 8.1 Warranty info

• Yolin will offer a limited warranty for any failure caused by the product defects under normal use during the warranty period.

• The product is warranted for 12 months from the date out of factory.

### 8.2 Warranty does not cover

- The shell is opened.
- The connector is damaged.
- Scratches on the appearance after the product is out of factory.
- Scratched or broken wires
- Failure or damage caused by force majeure (e.g. fire, earthquake, etc.) or natural disaster (e.g. lightning strike, etc.)
- Out of warranty period.

# 9. Wire connection diagram

### 9.1 Standard wire connection sequence

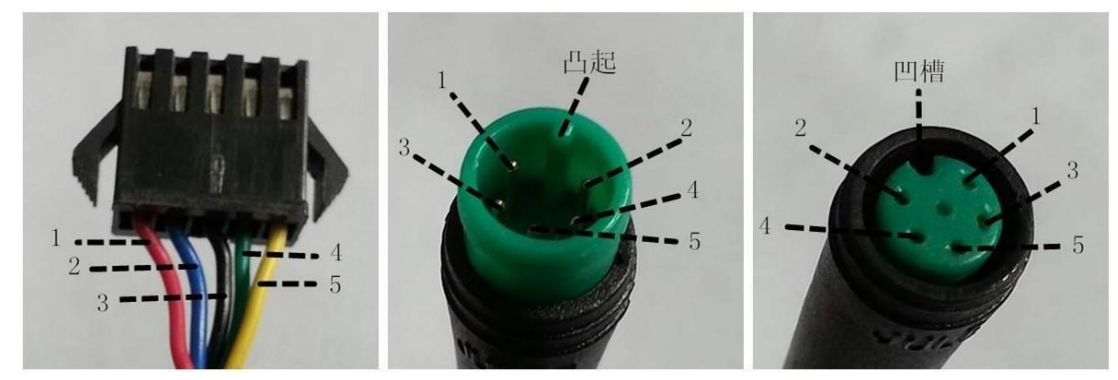

**Controller connector** 

Display connector (Female terminal) Display connector (Male terminal)

### Figure 9-1 Wire Connection Diagram

### Table 9-1 Standard connector wire sequence table

| Standard Wire Sequence | Standard wire color | Function                    |  |
|------------------------|---------------------|-----------------------------|--|
| 1                      | Red (VCC)           | Display power wire          |  |
| 2                      | Blue (Kp)           | Controller power wire       |  |
| 3                      | Black (GND)         | Display ground wire         |  |
| 4                      | Green (RX)          | Display data reception wire |  |
| 5                      | Yellow (TX)         | Display data transmit wire  |  |

**Some models are equipped with waterproof connectors and the color inside wires can not be seen.** 

### **10. Precautions**

Pay attention to all the general operating when using the products and do not plug and unplug the display while it is powered on.

- Avoid bumping the display as much as possible.
- Please do not change the parameter settings at will, otherwise normal riding cannot be guaranteed.
- If display does not work properly, please send it to the repair center as soon as possible.

• There may be differences between the physical products and this manual due to normal upgrade. Please refer to the physical products.

| NC-01, NC-02 Error codes |                       |  |            |                     |  |  |
|--------------------------|-----------------------|--|------------|---------------------|--|--|
| Error code               | Definition            |  | Error code | Definition          |  |  |
| E001                     | Controller failure    |  | E004       | Throttle failure    |  |  |
| E002                     | Communication failure |  | E005       | Brake failure       |  |  |
| E003                     | Hall failure          |  | E006       | Motor phase failure |  |  |

# **Schedule 1: Error Code Definition**